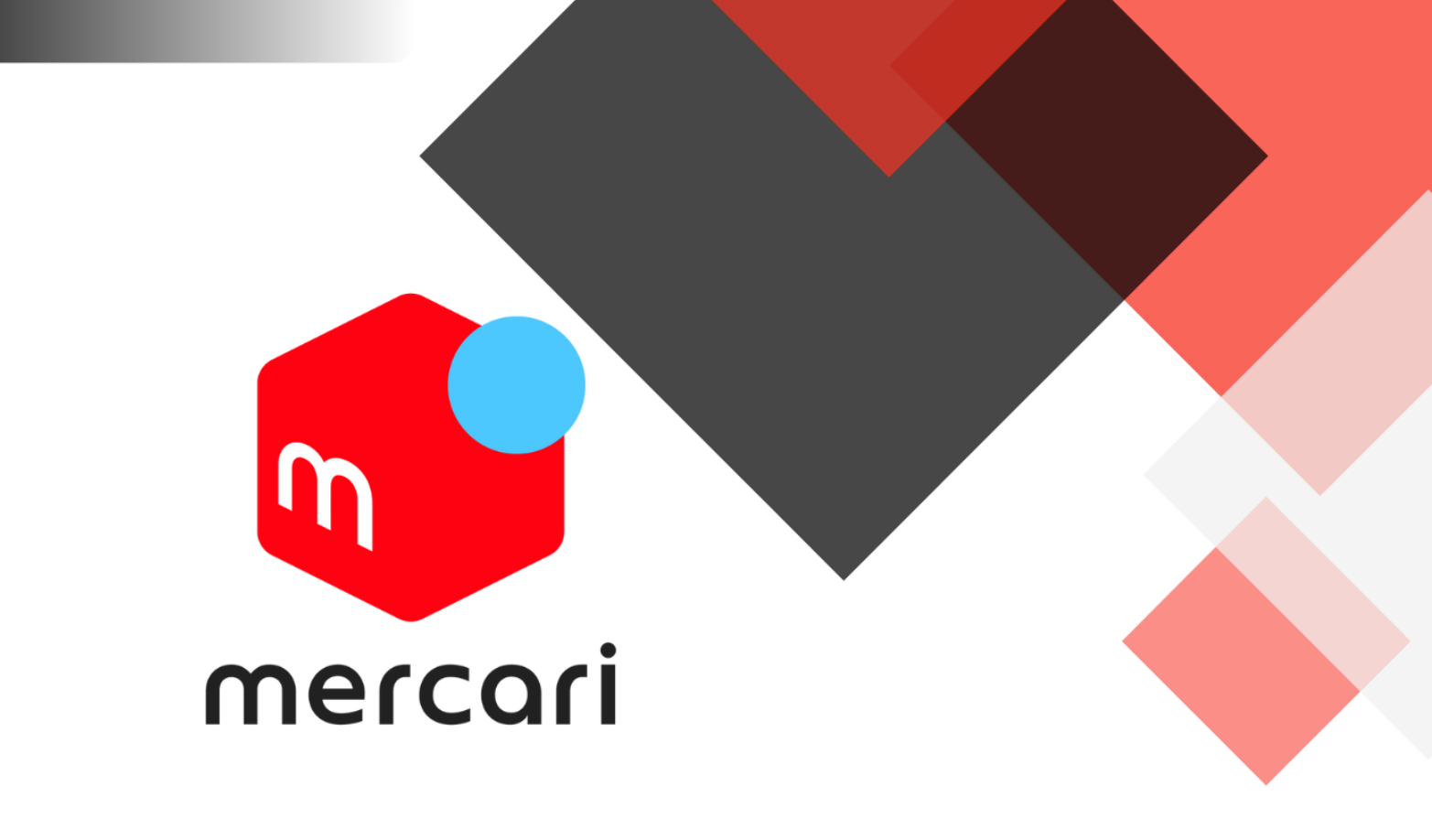

# メルカリ 確実に利益率をアップできる キャンペーン活用術

俺せど コータ

#### 【推奨環境】

このレポート上に書かれている URL はクリックできます。できない場合は最 新のAdobeReaderをダウンロードしてください。

(無料) http://www.adobe.co.jp/products/acrobat/readstep2.html

【著作権について】

このレポートは著作権法で保護されている著作物です。下記の点にご注意戴 きご利用ください。

このレポートの著作権はコータに属します。著作権者の許可なく、このレ ポートの全部又は一部をいかなる手段においても複製、転載、流用、転売等 することを禁じます。このレポートの開封をもって下記の事項に同意したも のとみなします。

このレポートは秘匿性が高いものであるため、著作権者の許可なく、この商 材の全部又は一部をいかなる手段においても複製、転載、流用、転売等する ことを禁じます。

著作権等違反の行為を行った時、その他不法行為に該当する行為を行った時 は、関係法規に基づき損害賠償請求を行う等、民事・刑事を問わず法的手段 による解決を行う場合があります。

このレポートに書かれた情報は、作成時点での著者の見解等です。著者は事 前許可を得ずに誤りの訂正、情報の最新化、見解の変更等を行う権利を有し ます。このレポートの作成には万全を期しておりますが、万一誤り、不正確 な情報等がありましても、著者・パートナー等の業務提携者は、一切の責任 を負わないことをご了承願います。

このレポートを利用することにより生じたいかなる結果につきましても、著 者・パートナー等の業務提携者は、一切の責任を負わないことをご了承願い ます。

2

| 目次                      | 3  |
|-------------------------|----|
| はじめに                    | 4  |
| メルカリせどり こんな悩みをもっていませんか? | 5  |
| メルカリの 手数料還元キャンペーンとは     | 6  |
| 手数料還元キャンペーンの確認方法        | 8  |
| キャンペーンの条件に注意しよう         | 9  |
| 出品中の商品で ポイント還元を受けるには?   | 11 |
| 広張機能「フリマ王」が便利           | 12 |
| ワンクリックで新規出品する方法         | 20 |
| おわりに                    | 22 |
| 発行者情報                   | 23 |

目次

#### はじめに

はじめましてコータです!

この度はこちらのレポートをダウンロードしていただき誠にあ りがとうございました。

最初に僕の簡単な自己紹介をさせてください。

僕のプロフィールは以下の通りです。

- 1. 基本給12万円のブラック企業の窓際族
- 人生を変えたい!と大手企業に転職するも思ったほど給料 が上がらず毎月赤字家計
- 3. 給料に依存する働き方に疑問を持つ
- 4. 副業を探しせどりに出会う
- 実戦開始から4年後に月収100万円を6ヶ月間連続達成し独
   立

現在はメーカー仕入れをメインに、せどりのコンサル業やブロ グなどを運営しています。

#### メルカリせどり

#### こんな悩みをもっていませんか?

メルカリに出品してぼちぼち商品が売れているものの「もう ちょい利益を出せたらな…」と悩んでいませんか?

特に低価格で出品している商品の場合、販売手数料や送料など を考慮すると、利益がほとんど残らないこともあるでしょう。

「少しでもメルカリせどりの利益率を上げられたら…」

そんな方におすすめなのが、メルカリが公式に行っている手数 料還元キャンペーンなんです。

## メルカリの

## 手数料還元キャンペーンとは

メルカリの手数料還元キャンペーンとは、以下のようにメルカ リが公式に開催している出品者向けのキャンペーンです。

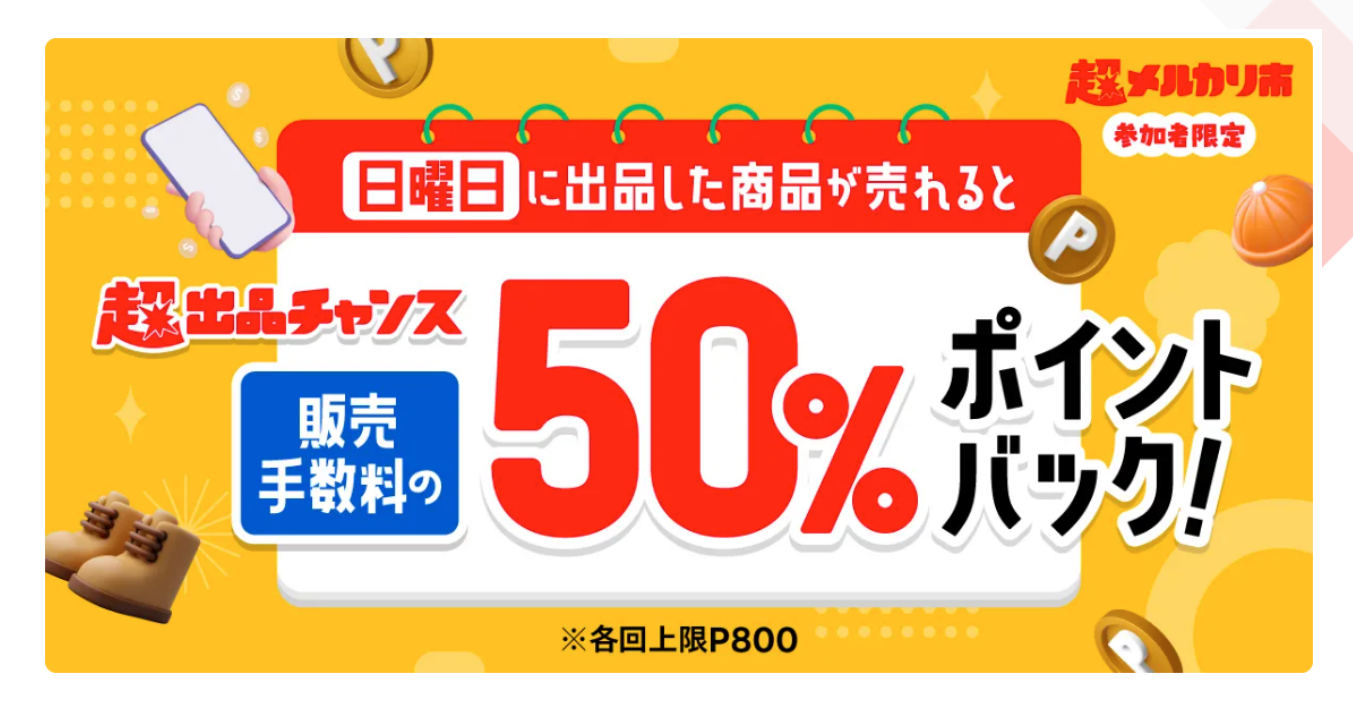

このキャンペーンの場合、期間中に商品が売れると、販売手数 料の50%がポイントとして還元されます。

ちなみにこちらのキャンペーンでは、各期間中の上限が800ポ イントで、全期間で2,400ポイントまでとなっています。 メルカリの販売手数料は10%なので、例えば1万円の商品が売 れた場合で考えてみましょう。

- ・出品価格:1万円
- ・販売手数料:1,000円(出品価格の10%)
- ・ポイントバック:500ポイント(販売手数料の50%)

今回の例の場合、500ポイントが還元される仕組みです。

獲得したポイントは「1ポイント/1円」として、メルカリやメル ペイに対応した店舗で利用できます。

簡単に言うと手数料還元キャンペーンを使えば、その分利益率 が高くなるってことです。

このキャンペーンは以前からありましたが、多くの人がスルー していたのではないでしょうか?

手数料還元キャンペーンの確認方法

メルカリの手数料還元キャンペーンは、以下のURLから確認で きます。

https://jp-news.mercari.com/category/campaign/

またはGoogle検索で「メルカリ 手数料還元キャンペーン」と検索してもOKです。

下画像の通り、メルカリ公式ブログより確認できます。

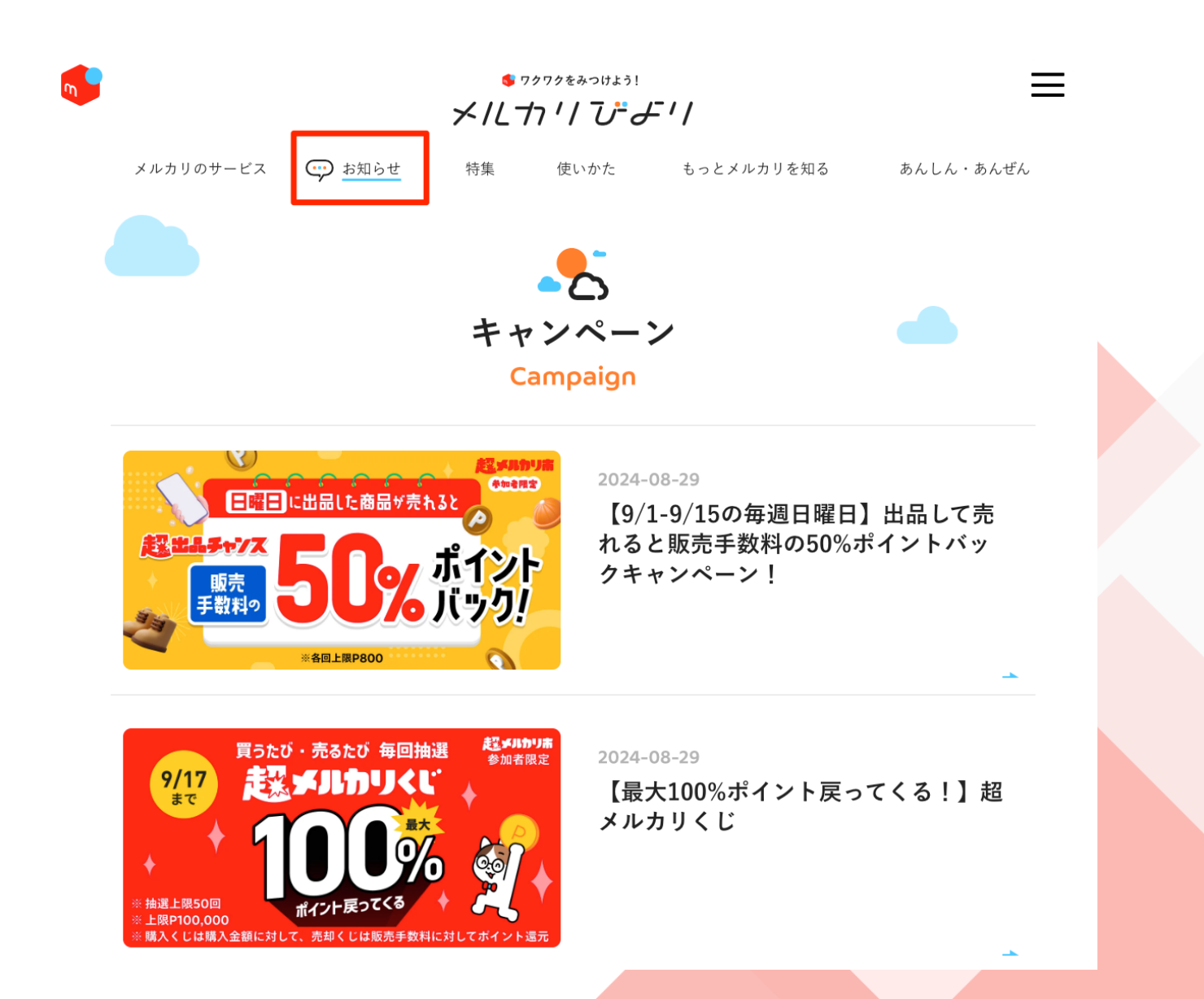

### キャンペーンの条件に注意しよう

ちなみに手数料還元キャンペーンには、いくつか条件がありま す。

この条件を満たしていないと、ポイントを獲得できなので注意 してください。

ポイント付与条件はキャンペーンによって異なるため、毎回 しっかりチェックするようにしましょう。

ここでは主な条件を紹介しておきますね。

#### 手数料還元キャンペーンの主な条件

- ・期間内に「エントリーする」ボタンから申し込んでいる
- ・出品期間中に1つ以上の新規出品を完了している
- ・メルカリが指定する期間中に商品が売れている

#### 新規出品の条件

NG:新規出品にならないパターン

- ・すでに出品している商品を編集する
- ・公開停止中→出品中に変更

#### OK:新規出品になるパターン

- ・下書きに設定した商品を出品期間中に出品
- ・ゼロから出品ページを作って出品期間中に出品

#### 「売れた」条件

「売れた」とは、キャンペーン期間内に購入手続きが行われ、「支払い待ち」または「発送待ち」になっている状態。

これらの条件をしっかり満たすようにしましょう!

## 出品中の商品で

## ポイント還元を受けるには?

出品中の商品が手数料還元キャンペーンの対象になることはな いので、面倒ですが「**出品を削除→再出品**」する必要がありま す。

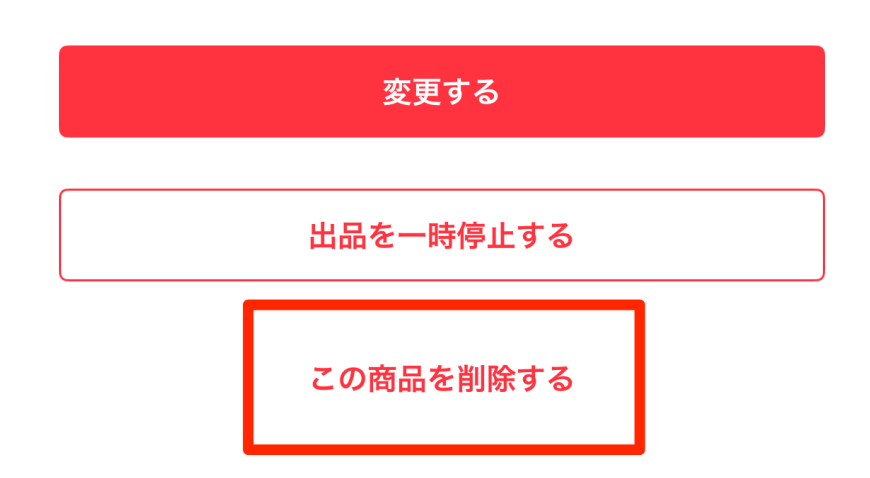

しかし、出品を削除するとゼロから出品ページを作成する 必要があるのでかなり面倒。

コピーしても写真や配送方法などは反映されないのがネッ クなんですよね。

そんなときは、便利なツールを活用しましょう!

## 拡張機能「フリマ王」が便利

## フリマ王-フリマ(メルカリ・ラクマ)で使えるコピ −出品機能

フリマ王は、メルカリとラクマで使えるGoogle Chrome(ブラ ウザ)の拡張機能です。

無料で利用できるので、使わない手はありません!

以下のURLから入手できます。 https://bit.ly/3MvsAXM

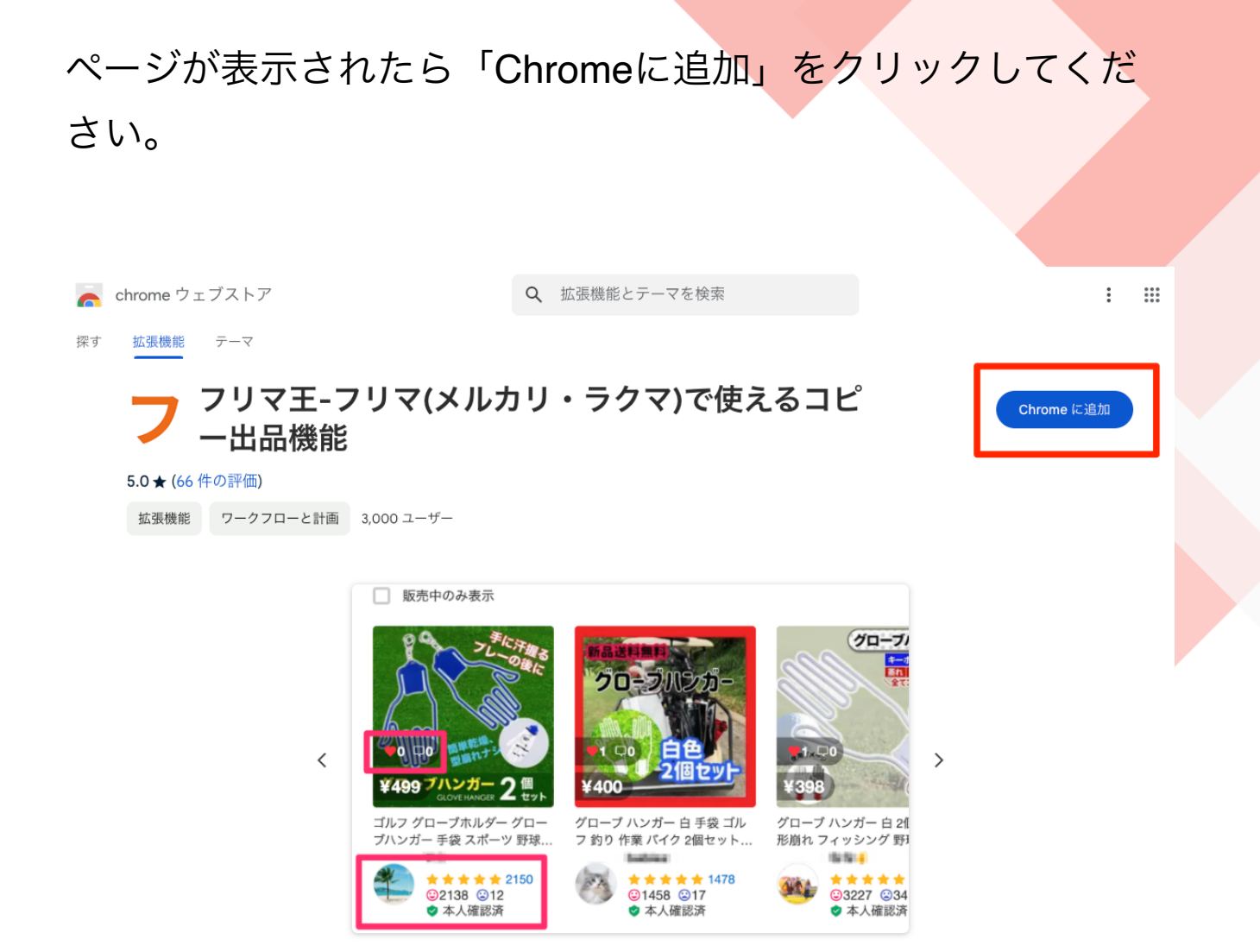

# Google Chromeの右上にある拡張機能のアイコンをクリックしてみてください。

| コピー出品/ingnllmgfefaoahmjbfmf | ☆   | * 💀 🔍 🤇                   | £ | € ⊅ |
|-----------------------------|-----|---------------------------|---|-----|
| gleドライブ 🔧 Chatwork 🚳 Cha    | 拡張  | 幾能                        |   | ×   |
| ーマを検索                       | ABP | Adblock Plus - free ad bl | Ŧ | : : |
|                             | D   | Chatwork Live Screen Sh   | д | :   |
| マンで使えてコレ                    | Ø   | Chatwork Quick Info Input | д | :   |
| Y)CIEんるコI                   | Ł   | Copy All Uris             | # | :   |
|                             | *   | Pasty                     | # | :   |
|                             | 9   | SearchBar                 | # | :   |
|                             | ⊕   | Web Site blocker          |   | :   |
|                             | 0   | YouTube Summary with      | д | :   |
|                             | ٢   | ダークテーマ & 夜勤モード            | Ŧ | :   |
|                             | フ   | フリマ王-フリマ(メルカリ             | д | :   |

正常にインストールされていれば、一覧からフリマ王を見つけ られるはずです。 フリマ王のアイコンをクリックすると、以下のような画面が表 示されます。

「取得方法はこちら」をクリックしましょう。

| コピー出品機能                         |
|---------------------------------|
| - アクセスキー                        |
| 不正なキーです。                        |
| 取得方法はこちら                        |
| 有料機能について                        |
| 不具合・ご要望について                     |
| 【フリマ王・テンプレート機能】はこちら             |
| 【フリマ王・ <b>SHOPS</b> 上位表示機能】はこちら |

#### フリマ王はアクセスキーを入力する必要があります。(無料)

#### 開発者の解説ページが表示されるので、下にスクロールしてく ださい。

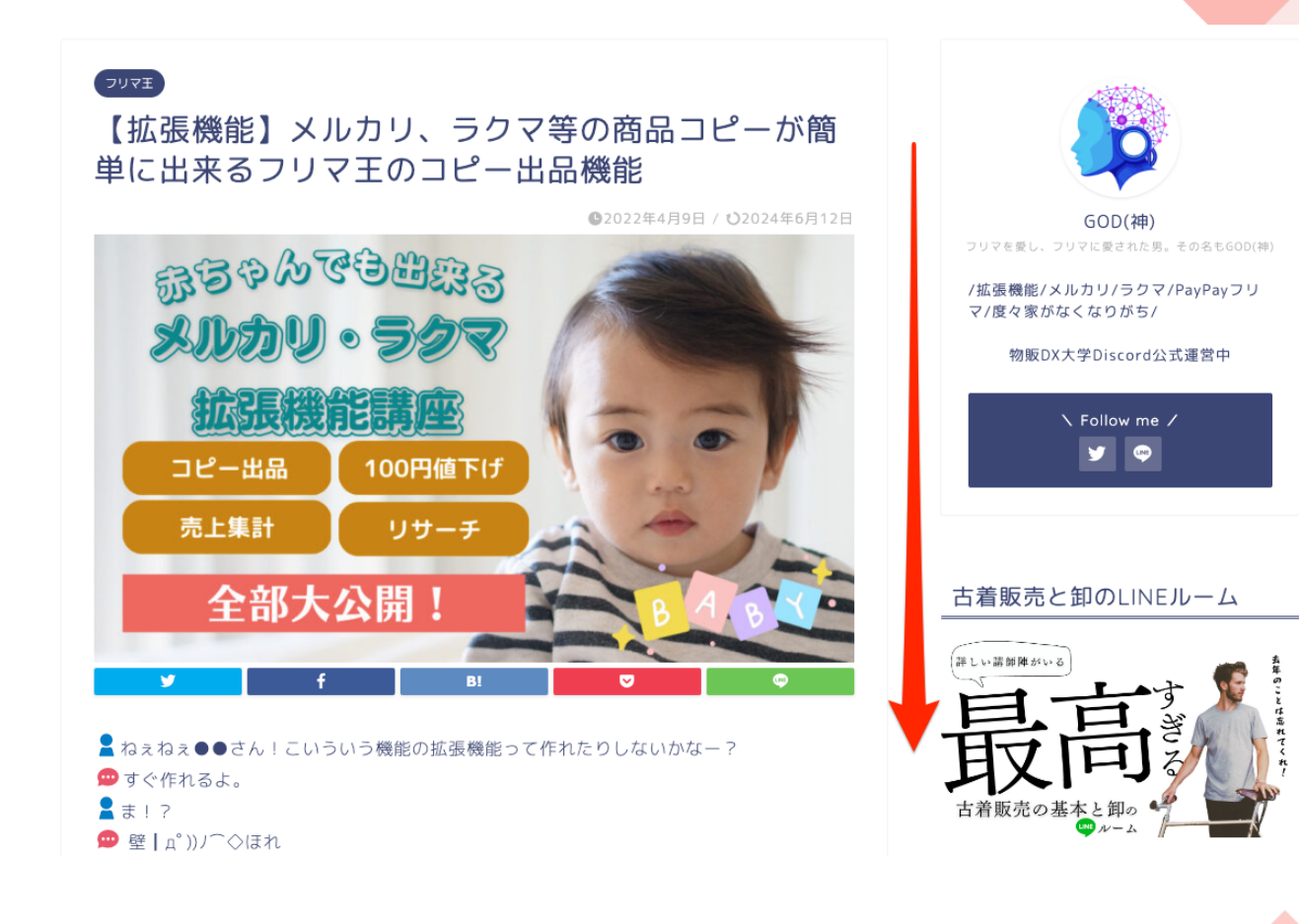

「フリマ王を無料で使う方法」という項目があります。

ここでLINEの友だち追加ボタンをクリックして、友だち追加し ましょう。

不要になったら簡単に解除できるので安心して問題ありません。

| ▲フリマ王を無料で使う方法                                                         |
|-----------------------------------------------------------------------|
| 1 神(GOD)の公式LINEに登録                                                    |
| ▶ 友だち追加                                                               |
| 2 LINE登録後、「 <b>アクセスキー</b> 」とキーワードを入力しアクセスコードをGET                      |
|                                                                       |
| < ■ GOD (神) ② 目 三                                                     |
| <u>1111ps.//s-business.biz/:p-01</u> 9:58                             |
| 既読<br>10:01<br>アクセスキー                                                 |
| ◆ ・ フリマ王 - コピー出品機能 <u>https://chrome.google.com/</u> webstore/detail/ |
|                                                                       |

LINEの友だち追加が完了したら、トークに移動します。

トーク画面に表示されている「アクセスキー」をタップしてく ださい。

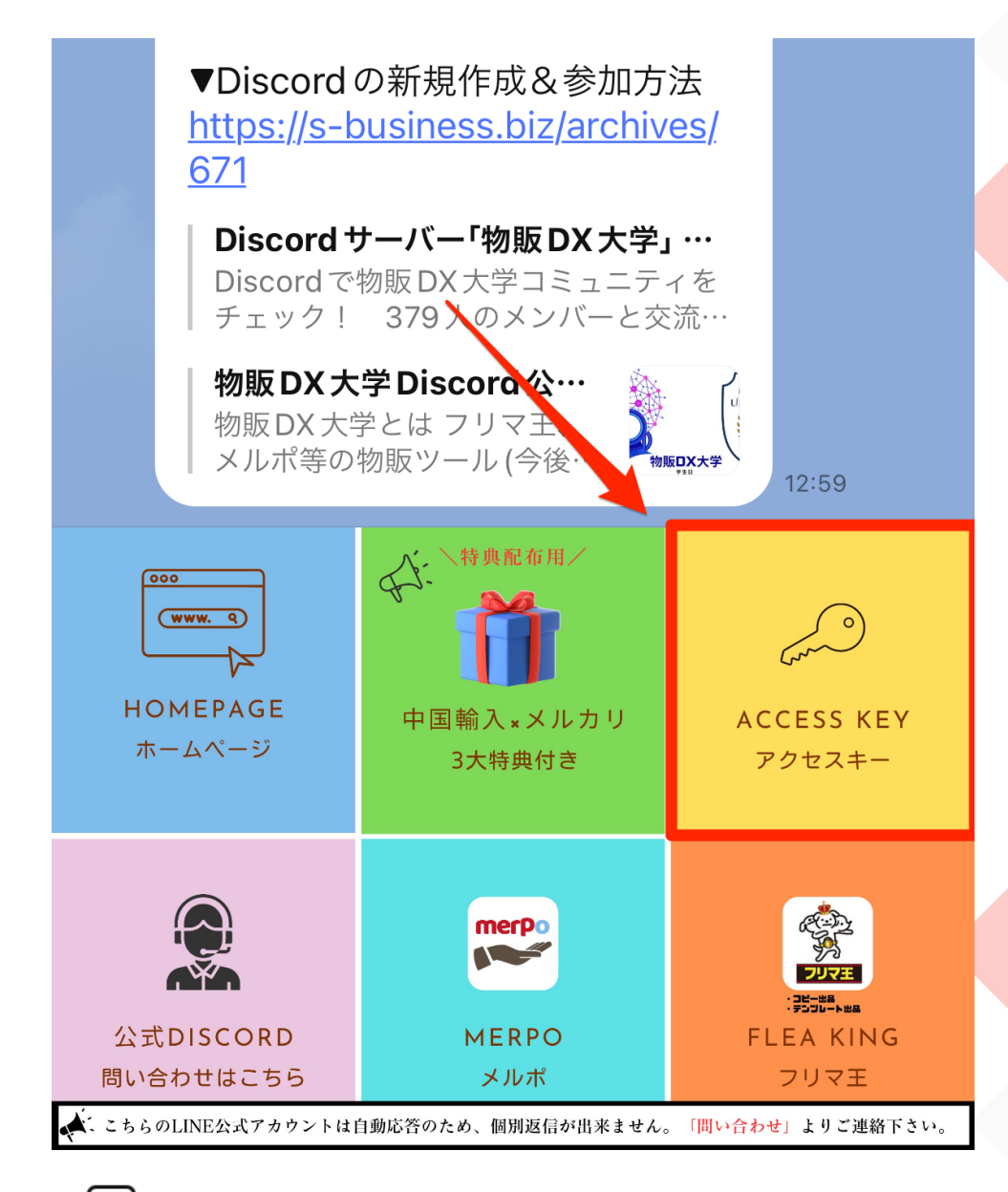

[<u>.</u>]

メニューを開く/閉じる▼

自動でアクセスキーが送られてきますので、こちらをフリマ王の画面にコピペすればOKです。

| 12:59 アクセスキー                                                        |
|---------------------------------------------------------------------|
| ●アクセスキーを入力する欄が表<br>示されますので                                          |
| Citeria Miseostuli J                                                |
| と入力して下さい。                                                           |
| *無料のアクセスキーは定期的に<br>変更していますので、ブロック等<br>されるとフリマ王が使えなくなる<br>ので、ご了承下さい。 |
| *使い方&アクセスキーの取得方<br>法<br><u>https://s-business.biz/?p=81</u>         |
| 【拡張機能】メルカリ、ラ・・・<br>メルカリ、メルカリショッ<br>プ、ラクマの相互コピー・・・<br>12:59          |

これでフリマ王が使えるようになりました!

## ワンクリックで新規出品する方法

フリマ王を使えば、ワンクリックで新規出品できます。

まずブラウザ版のメルカリにアクセスして「出品した商品」 を表示してみてください。

すると下画像のようにボタンが追加されています。

#### ここにある「再出品」をクリックすればOK!

たったこれだけです。

| 出品中 | 取引中                       | 売却済み     | 販売履歴 | 再出品をクリックすればOK!  |           |      |   |  |
|-----|---------------------------|----------|------|-----------------|-----------|------|---|--|
| E   | ¥ <b>7,300</b><br>♡0      | 3 ③6日前   |      | 西日日             | 再出品<br>削除 | +100 | > |  |
| r   | ¥ <b>27,300</b><br>♡0     | 4 ③ 6日前  |      | <b>祃開</b><br>編集 | 再出品<br>削除 | +100 | > |  |
| R,  | ¥ <b>8,980</b><br>♡2 □2 ⊛ | 0 ③ 6日前  |      | 門<br>編集         | 再出品<br>削除 | +100 | > |  |
| a,  | ¥980<br>♡3 口0 ⊛           | 0 ③半年以上前 |      | 再開編集            | 再出品       | +100 | > |  |

再出品をクリックすると、その出品ページが完全にコピーされ て新規出品されます。

ただし、このままだと同じ出品が2つある状態(二重出品)に なってしまうので、コピー元の出品商品を削除するようにして くださいね。

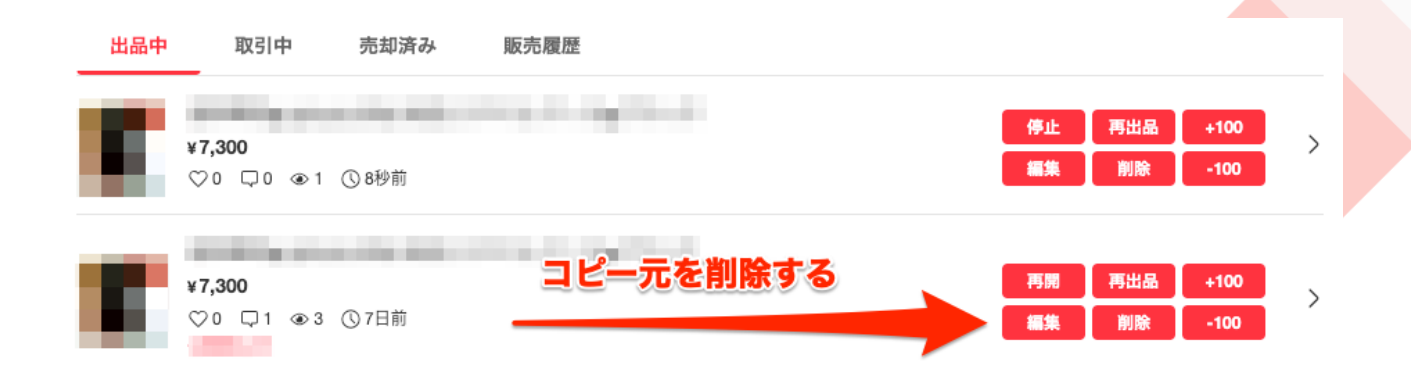

実際に試してみてください。

本当に一瞬ですよ(笑)

#### おわりに

いかがでしたか?

メルカリの手数料還元キャンペーンとフリマ王を活用すれば、 誰でも確実に利益率を上げられます。

誰でも利用できる機能ですが、実際に活用している人はそこま で多くないでしょう。だからこそ、あなたが実践すれば、その 他大勢から抜け出すことができるんです。

操作も至って簡単でワンクリックすればいいだけ!

面倒な設定もないので、ぜひこの機会に効率的にメルカリの利 益率アップを行ってみてくださいね。

最後までご一読いただき、誠にありがとうございました!

## 発行者情報

メールマガジン 仕入れ資金ゼロで初月から月10万円稼ぐ方法 <u>https://oresedo.com/mail-magazine/</u>

X (旧Twitter)

https://x.com/ore\_sedo

YouTube https://www.youtube.com/@user-nn7qn2zd9d